# Notes for Users

Please note the following corrections to these manuals.

### **Printer Reference - 1. Preparing the Machine**

| Торіс                                       | Error                                                                       | Correction                                            |
|---------------------------------------------|-----------------------------------------------------------------------------|-------------------------------------------------------|
| Printing with Parallel<br>Connection (p.30) | Important <u> • This printer is not supported by</u> <u> Plug and Play.</u> | <u>This printer supports Plug and</u><br><u>Play.</u> |

# Printer Reference - 7. Using Mac OS X

| Торіс                                                                   | Error                                                                                                    | Correction                                                                                                    |
|-------------------------------------------------------------------------|----------------------------------------------------------------------------------------------------|----------------------------------------------------------------------------------------------------|
| Installing to the Mac OS X<br>(p.121)                                   | Note<br>• The PPD files are stored in the<br>following folder on the CD-ROM.<br><u>Mac OS X: MacOSX PPD Installer:</u><br><u>Mac OS X 10.2 or later: MacOSX</u><br><u>PPD Installer</u>                                                                                                    | Note<br>• The PPD files are stored in the<br>following folder on the CD-ROM.<br><u>Mac OS X: MacOSX PPD</u><br><u>Installer:</u>                                                                                                    |
| Installing to the Mac OS X -<br>Installing the PPD Files(p.121)         | 5. Double-click the [Mac OS X 10.2<br>or later] folder.<br>6. Double-click the [MacOSX PPD<br>Installer] folder.<br>7. Double-click the installer icon.<br>8. Follow the instructions on the<br>screen.                                                                                                    | 5. Double-click the installer icon.<br>6. Follow the instructions on the screen.                                                                                                    |
| Installing to the Mac OS X -<br>Setting Up the PPD File (p.121,<br>122) | 1. Start Printer Setup Utility. Under<br>Mac OS X 10.5, start System<br>Preferences and click [Print & FAX].<br><u>Under Mac OS X 10.2, start Print</u><br><u>Center.</u>                                                                                                    | 1. Start Printer Setup Utility.<br>Under Mac OS X 10.5, start<br>System Preferences and click [Print<br>& FAX].                                                                                                    |
|                                                                         | 2. Click [Add] or [+] button.<br>Mac OS X 10.5<br>Click [Default]. If the printer name<br>is not displayed, select the icon that<br>corresponds to your<br>network environment (AppleTalk,<br>etc.).<br>If several AppleTalk zones exist on<br>the network, select the zone the<br>printer belongs to.<br><u>Mac OS X 10.4</u><br><u>Click [More Printers]. Then select.</u><br>the zone from the second pop-up<br>menu.<br><u>Other Mac OS X</u><br><u>Click [AppleTalk] on the first pop-up<br/>menu.</u><br><u>If the zone is set, select the zone<br/>from the second pop-up menu.</u> | 2. Click [Add] or [+] button.<br>Mac OS X 10.5<br>Click [Default]. If the printer name<br>is not displayed, select the icon<br>that corresponds to your<br>network environment (AppleTalk,<br>etc.).<br>If several AppleTalk zones exist on<br>the network, select the zone the<br>printer belongs to. |

|                                                                | 3. Select the printer, and then<br>select its manufacturer on the<br>[Printer Model:] pop-up menu.<br><u>Under Mac OS X 10.4, select the</u><br><u>printer you are using on the [Print</u><br><u>Using] popup menu.</u><br>Under Mac OS X 10.5, select the<br>printer you are using in the [Printer<br>Name] list. | 3. Select the printer, and then<br>select its manufacturer on the<br>[Printer Model:] pop-up menu.<br>Under Mac OS X 10.5, select the<br>printer you are using in the [Printer<br>Name] list.                                                                                                    |
|----------------------------------------------------------------|----------------------------------------------------------------------------------------------------|----------------------------------------------------------------------------------------------------|
| Paper and Print Settings<br>- Changing Paper Setups<br>(p.123) | Note<br>• If certain combination of staple,<br>punch, and fold are specified,<br>[Orientation] in [Page Setup]<br>must also be specified. You can<br>specify one of the following three<br>orientations:                                                                                                    | Note<br>• If certain combination of staple,<br>punch, and fold are specified,<br>[Orientation] in [Page Setup]<br>must also be specified. You can<br>specify one of the following two<br>orientations:<br>1 2<br>1. Portrait<br>2. Landscape 1<br>• The content of the [page setup]<br>dialog box will differ depending on<br>the application or operating system.<br>For details, see the manual or help<br>files provided with your Macintosh<br>computer. |
|                                                                | computer.                                                                                                    |                                                                                                    |

# Printer Reference - 7. Using Mac OS X

| Торіс                                                        | Error                                                                                                    | Correction                                                                                                    |
|--------------------------------------------------------------|----------------------------------------------------------------------------------------------------|----------------------------------------------------------------------------------------------------|
| Paper and Print Settings - Print<br>Settings (p.126, 127)    | Note<br>• Operating systems use different<br>names for the Auto Tray Switching<br>function, and the procedure for<br>enabling this function will also differ<br>depending on the operating system<br>you are using. For example:<br>to enable Auto Tray Switching<br>under Mac OS X10.4 or earlier.<br>locate [Error Handling] in the<br>popup menu and then select [Tray.<br>Switching]. | Mac OS X 10.5 is supported.                                                                                                    |
| Advanced Printing - Printing<br>on Custom Size Paper (p.129) | 4. Open the dialog box for<br>registering a custom paper size.<br><u>Under Mac OS X 10.4 or lower,</u><br><u>click [Custom Paper Size] in the</u><br><u>pop-up menu.</u><br>Under Mac OS X 10.5, click [Paper<br>Size] in the pop-up menu, and then<br>select [Manage Custom Size].                                                                                                    | 4. Open the dialog box for<br>registering a custom paper size.<br>Under Mac OS X 10.5, click [Paper<br>Size] in the pop-up menu, and then<br>select [Manage Custom Size].                                                                                                    |
| Advanced Printing - Staple -<br>Staple position (p.134)      | *2 Select <u>landscape 2</u> in<br>[Orientation] under [Page Setup].                                                                                                    | *2 Select <u>landscape 1 and [180</u><br><u>degrees]</u> in [Orientation] under<br>[Page Setup].                                                                                                    |
| Advanced Printing - Punch -<br>Punch position (p.136)        | *3 To have prints delivered in this<br>format, you must select <u>landscape</u><br><u>2</u> in [Page Setup] and specify the<br>punch holes pattern.                                                                                                    | *3 To have prints delivered in this<br>format, you must select <u>landscape</u><br><u>1 and [180 degrees]</u> in [Page<br>Setup] and specify the punch holes<br>pattern.                                                                                                    |
| Advanced Printing - Fold -<br>Folding positions (p.138)      | *4 To have prints delivered in this<br>format, you must select <u>landscape2</u><br>in [Page Setup] and specify the<br>appropriate fold pattern.<br>*5 To have prints delivered in<br>this format, you must select both<br><u>landscape2</u> in [Page Setup] and<br>[On] for [Eject Face-up] and specify<br>the appropriate fold pattern.                                                 | *4 To have prints delivered in this<br>format, you must select <u>landscape</u><br><u>1 and [180 degrees]</u> in [Page<br>Setup] and specify the appropriate<br>fold pattern.<br>*5 To have prints delivered in<br>this format, you must select both<br><u>landscape 1 and [180 degrees]</u><br>in [Page Setup] and [On] for<br>[Eject Face-up] and specify the<br>appropriate fold pattern. |

# Printer Reference - 8. Appendix

| Торіс                                 | Error                                                                                                    | Correction                                                                                                    |
|---------------------------------------|----------------------------------------------------------------------------------------------------|----------------------------------------------------------------------------------------------------|
| Using DHCP - Using AutoNet<br>(p.149) | Note<br>• The printer cannot communicate<br>with devices that do not have the<br>AutoNet function. However, this<br>printer can communicate with<br><u>Macintosh computers running Mac</u><br><u>OS X 10.2.3. or higher.</u> | Note<br>• The printer cannot communicate<br>with devices that do not have the<br>AutoNet function. However, this<br>printer can communicate with<br><u>Macintosh computers.</u> |

#### Network and System Settings Guide - 5. Monitoring and Configuring the Printer

| Торіс                     | Error                                                  | Correction                  |
|---------------------------|--------------------------------------------------------|-----------------------------|
| Using Web Browser (p.100) | Note<br>• Safari cannot be used on Mac OS<br>X 10.4.1. | Mac OS X 10.5 is supported. |

### Security Reference - 6. Enhanced Network Security

| Торіс                    | Error                                          | Correction                                     |
|--------------------------|------------------------------------------------|------------------------------------------------|
| Transmission Using IPsec | Important                                      | Important                                      |
| (p.139)                  | <ul> <li>IPsec compatible operating</li> </ul> | <ul> <li>IPsec compatible operating</li> </ul> |
|                          | systems are Windows XP SP2,                    | systems are Windows XP SP2,                    |
|                          | Windows Vista, Windows Server                  | Windows Vista, Windows Server                  |
|                          | 2003/2003 R2, Mac OS X 10.4 and                | 2003/2003 R2, <u>Mac OS X 10.5.</u>            |
|                          | later, RedHat Linux Enterprise WS              | RedHat Linux Enterprise WS 4.0,                |
|                          | 4.0, and Solaris 10.                           | and Solaris 10.                                |
|                          | However, some setting items are                | However, some setting items are                |
|                          | not supported depending on the                 | not supported depending on the                 |
|                          | operating system. Make sure the                | operating system. Make sure the                |
|                          | IPsec settings you specify are                 | IPsec settings you specify are                 |
|                          | consistent with the operating                  | consistent with the operating                  |
|                          | system's IPsec settings.                       | system's IPsec settings.                       |

## About This Machine - 9. Appendix

| Торіс                           | Error                                                  | Correction                                             |
|---------------------------------|--------------------------------------------------------|--------------------------------------------------------|
| Specifications of the Main Unit | First print time:                                      | First print time                                       |
| (p.144)                         | Type 1: <u>3.5</u> seconds or less                     | <ul> <li>Type 1: <u>5.7</u> seconds or less</li> </ul> |
|                                 | <ul> <li>Type 2: <u>3.2</u> seconds or less</li> </ul> | <ul> <li>Type 2: <u>5.0</u> seconds or less</li> </ul> |
|                                 | Type 3: <u>3.0</u> seconds or less                     | <ul> <li>Type 3: <u>4.3</u> seconds or less</li> </ul> |

Copyright © 2009 Printed in Japan EN GB EN US

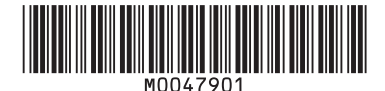

M004-7901